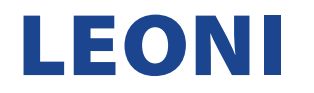

#### ANLEITUNG ZUM AUSFÜLLEN DES LEONI QUALIFIZIERUNGS-FRAGEBOGENS IN ARIBA

1. Nachdem Sie eine untenstehende E-Mail erhalten haben, klicken Sie auf "Click here", um den Prozess zu starten.

LEONIAG - TEST
Qualification questionnaire to become a qualified supplier with LEONIAG - TEST
Dear Supplier,
Now that means is registered as a supplier with LEONIAG - TEST, you're invited to fill out
one or more questionnaires to become qualified in the following categories:
• M\_CABLE ASSEMBLY in All
You are requested to provide the data of you and your Affiliates under the below link – complete,
correct and in line with the agreements, terms and quotes in place or to be agreed with LEONI
Bordnetz-Systeme GmbH and its Affiliates that are organized in the Wiring Systems Division of

LEONI AG (hereafter "LEONI") – that are mandatory to be qualified and released as a supplier of LEONI in the LEONI ERP landscape and for enabling the ordering processes from LEONI with you and your Affiliates. LEONI reserves the right to reject insufficient and/or incorrect data loads and to request corrections from its Suppliers or make corrections of its own behalf. This right to reject, request corrections or correct the data shall be valid throughout the whole business relationships between your company and LEONI.

Click Here to fill out the questionnaire

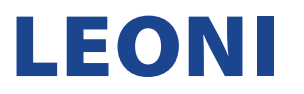

 Sobald Sie weitergeleitet wurden, geben Sie bitte Ihre Anmeldeinformationen (Benutzername & Passwort) für Ihr bestehendes SAP Ariba Lieferanten-Kontos ein und klicken Sie auf die Schaltfläche "Anmelden".
 Eine Anleitung für die Registrierung mit bestehendem Lieferanten-Konto finden Sie <u>hier</u> Sollten Sie jedoch noch kein bestehendes SAP Ariba Lieferanten-Konto haben, dann finden Sie Anleitung für die Registrierung eines neuen Lieferanten-Kontos <u>hier</u>

| SAP Business Network +                                                              |                                                                                                    |
|-------------------------------------------------------------------------------------|----------------------------------------------------------------------------------------------------|
|                                                                                     |                                                                                                    |
| Lieferantenanmeldung<br>Benutzername<br>Passwort<br>Anmelden                        |                                                                                                    |
| Benutzernamen oder Passwort vergessen                                               | SANG I Attoan ALEX BULLAR ALEX ANAL AND ALEX AND Copyment Details The Copyment Details of the Copyment Details of the Copyment |
| Neu bei SAP Business Network?<br>Jetzt registrieren lassen or Weitere Informationen |                                                                                                    |

ANMERKUNG: Wenn Sie entweder den Benutzernamen oder das Passwort für Ihr Supplier SAP Ariba-Konto vergessen haben, verwenden Sie die Option: "Benutzername oder Passwort vergessen".

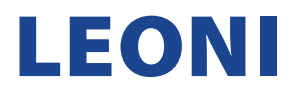

3. Nachdem Sie die richtigen Anmeldeinformationen eingegeben haben, werden Sie automatisch zu Ihrer Startseite im Ariba-Konto weitergeleitet.

| SAP       | Business Network | - Standardkonto                                                        | Unternehmenskonto erhalten                                                                                         | TESTMODUS                                                                                                 |                                                                                                    |                       | ? <mark>8</mark> 8 |
|-----------|------------------|------------------------------------------------------------------------|----------------------------------------------------------------------------------------------------|----------------------------------------------------------------------------------------------------|----------------------------------------------------------------------------------------------------|-----------------------|--------------------|
| Startseit | e Aktivierung    | Workbench                                                              | Kataloge                                                                                                    |                                                                                                    |                                                                                                    |                       | Erstellen 🗸 🛛 🚥    |
|           |                  | Übersicht                                                              | Erste Schritte®                                                                                                    | (Aut)                                                                                                    |                                                                                                    |                       |                    |
|           |                  |                                                                        |                                                                                                    |                                                                                                    |                                                                                                    | 6                     |                    |
|           |                  | Meine Wi                                                               | dgets 🕅 Anpassen                                                                                                   |                                                                                                    |                                                                                                    |                       |                    |
|           |                  | Unternehme                                                             | ensprofil                                                                                                    | Meine Leads                                                                                               | App herunterladen                                                                                                    | Versandverfolgung     |                    |
|           |                  | Vervollständigg<br>um Ihre Chano<br>Käufern gefund<br>Profil vervollst | 35%<br>abgeschlossen<br>en Sie Ihr Unternehmensprofil,<br>sen zu erhöhen, von neuen<br>den zu werden.<br>ändigen → | Sie haben keine offenen Leads, die mit<br>Ihrem Unternehmensprofil<br>übereinstimmen. Alle Leads anzeigen | Wir sind jetzt<br>mobil.<br>Coogle play<br>Autobace and the second second | Bestellauftragsnummer |                    |

4. Unter "Business Network" wählen Sie "Ariba Proposals & Questionnaires" aus.

| SAP       | Business Network   Standardkonto Unternehmenskonto erhalten                                                                                                    | TESTMODUS                                                                                                 |                                                                               | () SB                 |
|-----------|----------------------------------------------------------------------------------------------------|----------------------------------------------------------------------------------------------------|-------------------------------------------------------------------------------|-----------------------|
| Startseit | e Ariba Discovery Kataloge                                                                                                    |                                                                                                    |                                                                               | Erstellen 🗸 🗄 👓       |
|           | Ariba Proposals & Questionnaires<br>Ariba Contract Management<br>SAP Business Network<br>Ariba Proposals & Questionnaires<br>Erste Schritte<br>Aktivierungsaufgaben                                |                                                                                                    |                                                                               |                       |
|           | Meine Widgets 👯 Anpassen                                                                                                    |                                                                                                    |                                                                               |                       |
|           | Unternehmensprofil                                                                                                    | Meine Leads                                                                                               | App herunterladen                                                             | Versandverfolgung     |
|           | 35%         abgeschlossen         Vervollständigen Sie Ihr Unternehmensprofil,         um Ihre Chancen zu erhöhen, von neuen         Käufern gefunden zu werden.         Profil vervollständigen → | Sie haben keine offenen Leads, die mit<br>Ihrem Unternehmensprofil<br>übereinstimmen. Alle Leads anzeigen | Wir sind jetzt<br>mobil.<br>Ceccele par<br>App Store<br>Weltere Informationen | Bestellauftragsnummer |

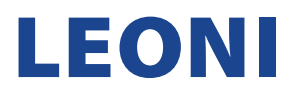

5. Offene Fragebögen sind verfügbar, nachdem Sie "Ariba Proposals and Questionnaires" in der oberen linken Ecke ausgewählt haben. Wie Sie sehen können, haben Sie den Registrierungs-Fragebogen bereits erfolgreich an LEONI übermittelt (Status. Registriert) und sind nun aufgefordert den Qualifizierungs-Fragebogen (Status: Qualifizierung gestartet) auszufüllen. Dafür klicken Sie bitte dann auf den noch nicht beantworteten Fragebogen.

| Ariba Proposals and Questionnaires 👻                      | Standardkonto                                     | Unternehmenskonto anfordern                                                                               | TESTMODUS                                                                                                    |                     |                        |          | ₽ 0 0                    | ) AS |
|-----------------------------------------------------------|---------------------------------------------------|----------------------------------------------------------------------------------------------------|----------------------------------------------------------------------------------------------------|---------------------|------------------------|----------|--------------------------|------|
| LEONI AG - TEST                                           |                                                   |                                                                                                    |                                                                                                    |                     |                        |          |                          |      |
| Es sind keine übereinstimmen er er kinerbungen vorhanden. | Willkommen b<br>Gualität und e<br>Marktintegrität | iei <b>Ariba Spend Management</b> . Diese :<br>rstklassigen Service bieten. Ariba, Int<br>zu garantieren. | eiten helfen ihnen dabei, Lieferanten zu finden, die hohe<br>. verwaltet diese Seite in dem Bemühen, äußerste |                     | EC                     |          |                          |      |
|                                                           | Startseite                                        |                                                                                                    |                                                                                                    |                     |                        |          |                          |      |
|                                                           | Ereignisse                                        |                                                                                                    |                                                                                                    |                     |                        |          |                          | -    |
|                                                           | Titel                                             | ID Sci                                                                                                    | lusszeit 🖡                                                                                                    | Ereignisart         | Teilgenommen           |          |                          |      |
|                                                           |                                                   |                                                                                                    |                                                                                                    | Keine Einträge      |                        |          |                          |      |
|                                                           | Registrierungs                                    | sfragebogen                                                                                               |                                                                                                    |                     |                        |          |                          |      |
|                                                           | Titel                                             |                                                                                                    |                                                                                                    | ID                  | Schlusszeit 🌡          |          | Status                   |      |
|                                                           | Status: Oper                                      | n (1)                                                                                                    |                                                                                                    |                     |                        |          |                          |      |
|                                                           | Fragebogen zur Li                                 | ieferantenregistrierung                                                                                   |                                                                                                    | Doc1327597171       | 10.2.2024 09:46 Uhr    |          | Registriert              |      |
|                                                           | Qualifizierung                                    | sfragebogen                                                                                               |                                                                                                    |                     |                        |          |                          |      |
|                                                           | Titel                                             |                                                                                                    | ID Sc                                                                                                    | chlusszeit 🖡        | Ware                   | Regionen | Status                   |      |
|                                                           | Status: Oper                                      | n (1)                                                                                                    | Doc1228680472 12                                                                                              | 2 2 2023 09-47 Libr |                        | AII AII  | Qualifizierung gestartet |      |
| l                                                         | Fragebogen zur Li                                 | rereranteriquatinzierung                                                                                  | D0C1520009472 12                                                                                              | 2.3.2023 03:47 011  | m_0FUAD %FOR2 02_M0101 | All All  | watilizierung gestartet  |      |
|                                                           | Fragebogen                                        |                                                                                                    |                                                                                                    |                     |                        |          |                          |      |
|                                                           | Titel                                             | ID S                                                                                                    | chlusszeit 🖡                                                                                                  | Ware                | Regionen               | St       | tatus                    |      |

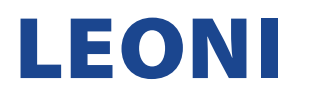

6. Bitte füllen Sie den Fragebogen sorgfältig und korrekt aus. Falls im Feld mit (\*) eine Antwort fehlt, verhindert das System die weitere Übermittlung der Antwort. Wenn Sie alle Inhalte sehen möchten, wählen Sie "Gesamter Inhalt" aus der Liste auf der linken Seite. Um den Fragenbogen aufzuklappen, drücken Sie den Pfeil in der oberen rechten Ecke des Fragebogens. Sobald der Fragebogen vollständig und korrekt ausgefüllt ist, klicken Sie auf die Schaltfläche "Gesamte Antwort einreichen", um den Fragebogen an LEONI zurückzusenden.

| Ariba Sourcir                                          |                                                                                                    | Unternehmenseinstellungen 🗸 🖌 | Anajn Sayana 🔻                    | Feedback     | Hilfe 🔻 Nachrichten |                                       |
|--------------------------------------------------------|----------------------------------------------------------------------------------------------------|-------------------------------|-----------------------------------|--------------|---------------------|---------------------------------------|
| < Zurück zum Dashboard von LEONI AG - TEST             |                                                                                                    |                               |                                   | C            | esktop-Dateis       | synchronisierung                      |
| Konsole                                                | Doc1328689472 - Fragebogen zur Lieferantenqualifizierung                                                                       |                               |                                   |              | Ŀ                   | Verbleibende Zeit<br>29 Tage 22:41:01 |
| Projektmeldungen<br>Ereignisdetails<br>Antworthistorie | Gesamter Inhalt                                                                                                    |                               |                                   |              |                     |                                       |
| Antwort-Team                                           | Name †                                                                                                    |                               |                                   |              |                     |                                       |
|                                                        | ▼ 1 Quality                                                                                                    |                               | Weniger                           |              |                     | A.                                    |
| ▼ Ereignisinhalt                                       | Our Business Language at LEONI is English! Please update your answers in English (Latin letters)! This is valid f              | or all t                      | he sections in this questionnaire |              |                     |                                       |
| Gesamter Inhalt                                        | ▼ 1.1 Research and Development                                                                                                 |                               |                                   |              |                     |                                       |
| 1 Quality                                              | 1.1.1<br>Do you accept LEONI sampling documents according to <b>Sampling and re-qualification of purchased parts (AA 315</b> ) | <b>L)</b> ?                   |                                   | * Keine Anga | ibe 🗸               |                                       |
| 2 Social, Safety,                                      | 1.1.2<br>Does your company enter customer-specific data records in the IMDS (International Material Data System)?              |                               |                                   | * Keine Anga | ibe 🗸               |                                       |
| Heat                                                   | 1.1.3<br>Please provide your IMDS company ID                                                                                   |                               |                                   | *            |                     |                                       |
| 3 Logistics & Supply<br>C                              | 1.1.4<br>Do you accept the <b>Quality Assurance Terms (QAT)</b> of LEONI?                                                      |                               |                                   | * Keine Anga | ibe 🗸               | •                                     |
| 4 Information<br>Security                              | (*) gibt ein Pflichtfeld an                                                                                                    |                               |                                   |              |                     | •                                     |
| 5 Incoterms:                                           | Gesamte Antwort einreichen Entwurf speichern Nachricht schreiben Excel-Im                                                      | port                          |                                   |              |                     |                                       |
| 7 General Terms and Co                                 |                                                                                                    |                               |                                   |              |                     |                                       |

ANMERKUNG: Die verbleibende Zeit bis zum Ablauf der Einreichungsmöglichkeit befindet sich in der oberen rechten Ecke. Stellen Sie unbedingt sicher, den beantworteten Fragebogen innerhalb dieser Zeit einzureichen, sonst ist dies von Ihrer Seite nicht mehr möglich.

7. Um alle Fragebögen zu sehen, die noch offen sind, drücken Sie die Schaltfläche "Zurück zum Dashboard".

| Ariba Sourcin                                          | g                                                                                                    | Unternehmenseinstellungen 🗸            | Anajn Sayana ▼ Feedback Hilf | e ▼ Nachrichten                |
|--------------------------------------------------------|----------------------------------------------------------------------------------------------------|----------------------------------------|------------------------------|--------------------------------|
| Zurück zum Dashboard von LEON                          | AG - TEST                                                                                                    |                                        | Desktop-Dateisynch           | ironisierung                   |
| Konsole                                                | Doc1328689472 - Fragebogen zur Lieferantenqualifizierung                                                                       |                                        | L Verb<br>29                 | Neibende Zeit<br>Tage 22:39:24 |
| Projektmeldungen<br>Ereignisdetails<br>Antworthistorie | Gesamter Inhalt                                                                                                    |                                        |                              | ■   >                          |
| Antwort-Team                                           | Name †                                                                                                    |                                        |                              |                                |
|                                                        | ▼ 1 Quality                                                                                                    | Weniger –                              |                              | <b>A</b>                       |
| ▼ Ereignisinhalt                                       | Our Business Language at LEONI is English! Please update your answers in English (Latin letters)! This is valid for            | all the sections in this questionnaire | 1                            |                                |
| Gesamter Inhalt                                        | ▼ 1.1 Research and Development                                                                                                 |                                        |                              |                                |
| 1 Quality                                              | 1.1.1<br>Do you accept LEONI sampling documents according to <b>Sampling and re-qualification of purchased parts (AA 3151)</b> | ?                                      | * Keine Angabe 🗸             |                                |
| 2 Social, Safety,                                      | 1.1.2<br>Does your company enter customer-specific data records in the IMDS (International Material Data System)?              |                                        | * Keine Angabe 🗸             |                                |
| neat                                                   | 1.1.3<br>Please provide your IMDS company ID                                                                                   |                                        | *                            |                                |
| 3 Logistics & Supply<br>C                              | 1.1.4<br>Do you accept the <b>Quality Assurance Terms (QAT)</b> of LEONI?                                                      |                                        | * Keine Angabe 🗸             | -                              |
| 4 Information<br>Security                              | 4 (*) gibt ein Pflichtfeld an                                                                                                  |                                        |                              | 4                              |
| 5 Incoterms:                                           | Gesamte Antwort einreichen Entwurf speichern Nachricht schreiben Excel-Impo                                                    | ort                                    |                              |                                |
| 7 General Terms and Co                                 |                                                                                                    |                                        |                              |                                |

- SAP Ariba Proposals and Questionnaires - Standardkonto 🗏 ? ? 🔼 Ariba Discovery LEONI Es sind ke Ariba Contracts LEONI Ariba Network Willkommen bei Ariba Spend Management. Diese Seiten helfen Ihnen dabei, Lieferanten zu finden, die hohe Qualität und erstklassigen Service bieten. Ariba, Inc. verwaltet diese Seite in dem Bemühen, äußerste Marktintegrität zu garantieren. Startseite Ereignisse Schlusszeit 🖡 Titel ID Ereignisart Teilgenommer Keine Einträge . Registrierungsfragebogen Titel ID Schlusszeit 🖡 Status ▼ Status: Open (1) Fragebogen zur Lieferantenregistrierung Doc1327597171 10.2.2024 09:46 Uhr Registriert Qualifizierungsfragebogen Titel Schlusszeit 🖡 ID Ware Regionen Status Status: Open (1) Fragebogen zur Lieferantenqualifizierung Doc1328689472 12.3.2023 09:47 Uhr M\_BLIND PLUGS 03\_M0101 All All Qualifizierung gestartet Fragebogen Schlusszeit 1 Titel Status ID Ware Regionen Keine Einträge
- 8. Sofern kein weiterer Fragebogen mehr zu beantworten ist, kommen Sie durch Klicken auf "Ariba Network" zurück zu Ihrer Konto-Startseite.

9. Sie sind zurück auf der Startseite Ihres Ariba-Kontos.

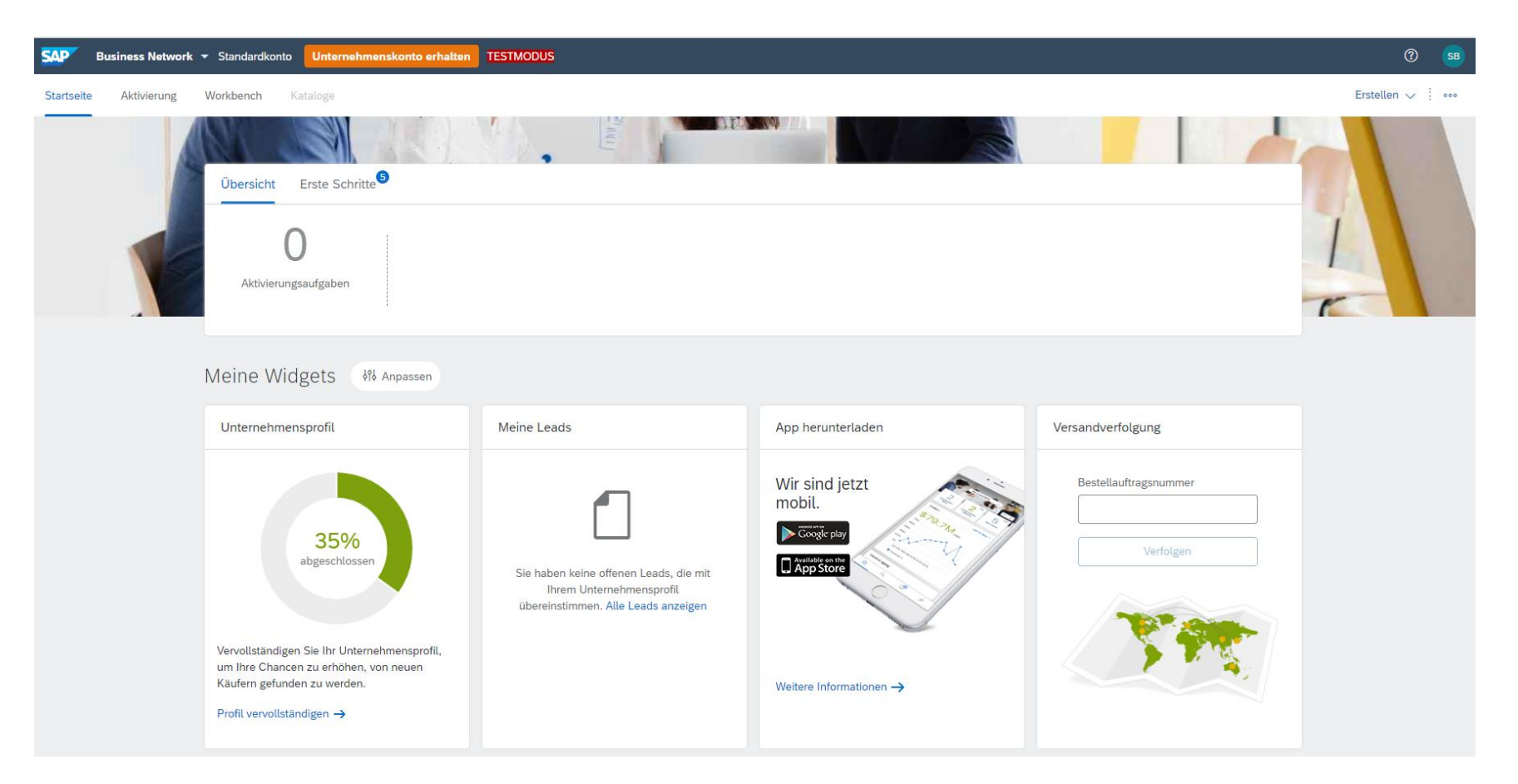

Vielen Dank, dass Sie sich mit der Anleitung vertraut gemacht haben und den Qualifizierungs-Fragebogen erfolgreich an LEONI übermittelt haben. Sollten Sie dennoch Fragen oder Problemen diesbezüglich haben, dann wenden Sie sich bitte an <u>supplier-onboarding@leoni.com</u> und fügen in der Betreffzeile "Ariba: Frage bezüglich des Ausfüllens des LEONI Qualifizierungs-Fragebogens" ein.